## เอกสารแนบ 9

## ขั้นตอนการใช้ QR Code สำหรับดาวน์โหลดหนังสือเชิญประชุม

ดลาดหลักทรัพย์แห่งประเทศไทย โดยบริษัทศูนย์รับฝากหลักทรัพย์ (ประเทศไทย) จำกัด ในฐานะ นายทะเบียนหลักทรัพย์ได้พัฒนาระบบเพื่อให้บริษัทจดทะเบียนในตลาดหลักทรัพย์ฯ ส่งเอกสารการประชุมผู้ถือหุ้นและ รายงานประจำปี ในรูปแบบอิเล็กทรอนิกส์ผ่านรหัสคิวอาร์ (QR Code) ให้ผู้ถือหุ้นสามารถเรียกดูข้อมูลได้อย่างสะดวก และรวดเร็ว

ผู้ถือหุ้นสามารถดาวน์โหลดข้อมูลผ่าน QR Code (ตามที่ปรากฎในเอกสารแนบ 2) ตามขั้นตอนต่อไปนี้

## <u>สำหรับระบบปฏิบัติการ iOS</u>

- 1) เปิดกล้อง ในโทรศัพท์มือถือ
- 2) สแกน (หันกล้องถ่ายรูปบนโทรศัพท์ส่องไป) ที่ QR Code
- 3) หน้าจอจะมีข้อความ (Notification) ขึ้นมาด้านบน ให้กดที่ข้อความนั้น เพื่อดูข้อมูลหนังสือเชิญประชุม

หมายเหตุ : กรณีที่ไม่มีข้อความ (Notification) บนโทรศัพท์มือถือ ผู้ถือหุ้นสามารถสแกน QR Code จาก แอปพลิเคชั่น (Application) อื่นๆ เช่น QR Code Reader, Facebook และ Line เป็นตัน

## <u>สำหรับระบบปฏิบัติการ Android</u>

ดาวน์โหลด แอปพลิเคชั่นอื่นๆ เช่น QR Code Reader, Facebook หรือ Line

<u>ขั้นตอนการสแกน QR Code ผ่านทางแอปพลิเคชั่น LINE</u>

- 1) เข้าไปใน LINE แล้วเลือก add friend (เพิ่มเพื่อน) เลือก QR Code สแกน QR Code
- 2) สแกน QR Code เพื่อดูข้อมูลหนังสือเชิญประชุม